まなびかんニュース

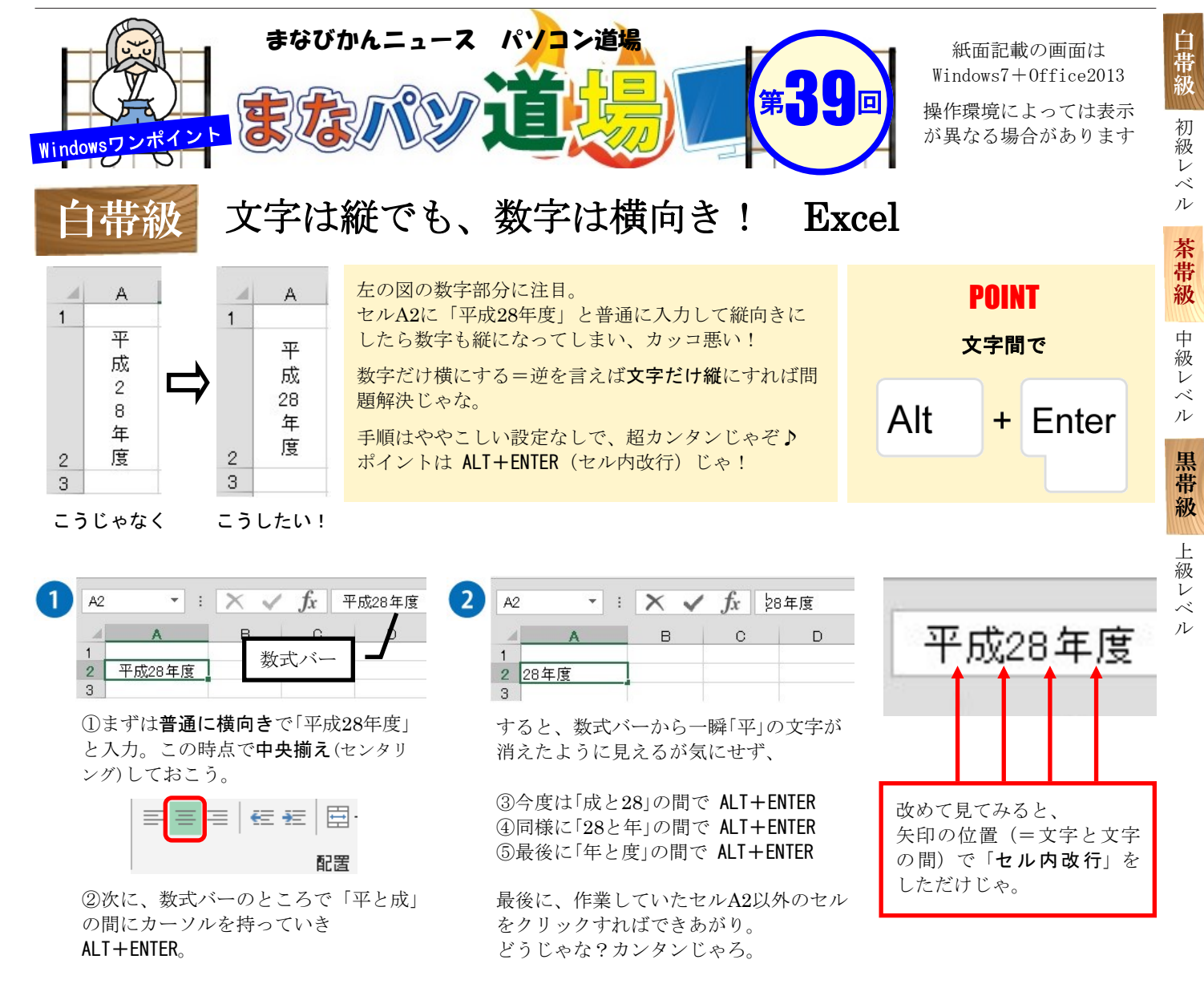